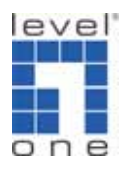

## How to recover IPS-0008 administrator

## password?

If you happen to forget the administrator password of IPS-0008 system, please follow below steps to recover the administrator password.

- 1. Open the IPS-0008 housing.
- 2. Find the below jumper on the circuit board.
- 3. Short the Jumper 1 and 2 like below.

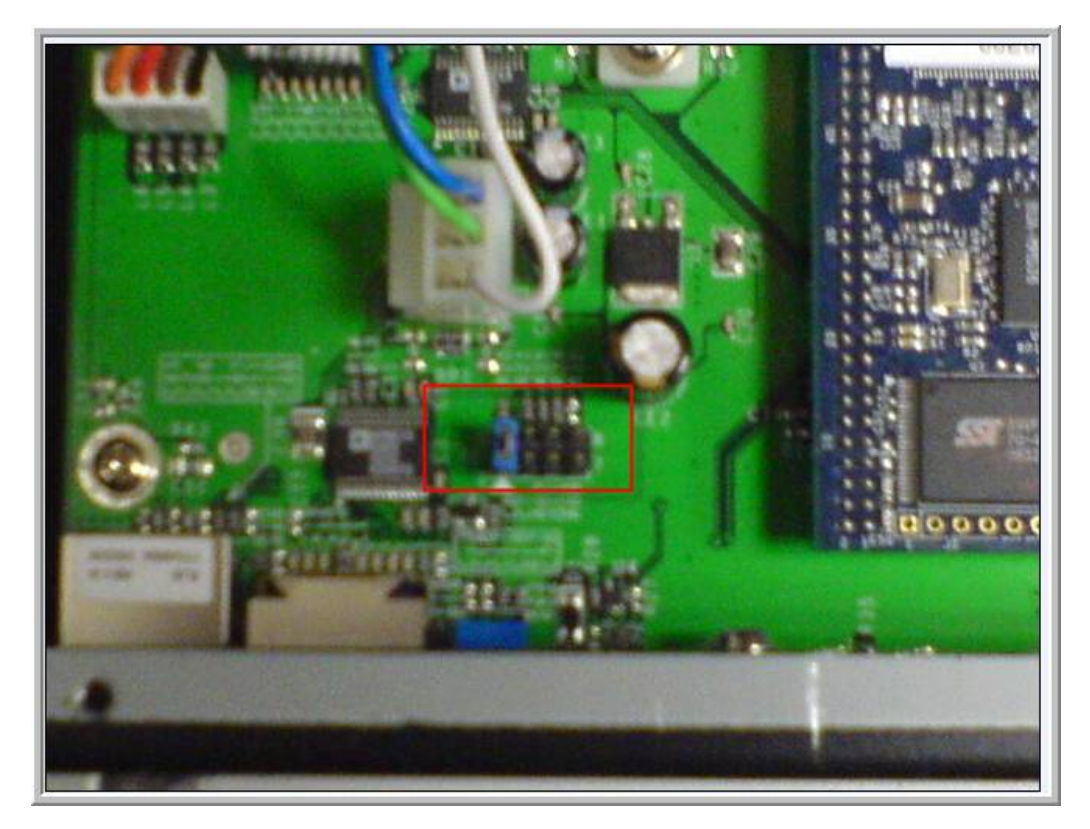

- 4. Power on the IPS-0008 system.
- 5. Using the HyperTerminal to login IPS-0008's console like below and enter the password as "admin" (default admin password)

| 😵 iPoMan - HyperTerminal                                                                                                    |
|----------------------------------------------------------------------------------------------------|
| File Edit View Call Transfer Help                                                                                               |
|                                                                                                    |
| +============+                                                                                                    |
| Enter Password: *****                                                                                                    |
| +======================================                                                                                         |
| 1. iPoMan Configuration<br>2. Outlets Control<br>3. Digital Output Control<br>4. EMD Control<br>5. Access Control Table         |
| 6. Trap Receiver Table<br>7. Reset Configuration To Default<br>8. Restart iPoMan<br>0. Exit                                     |
| Please Enter Your Choice => 1                                                                                                   |
| +=====================================                                                                                          |
| 2. Control Group<br>3. Parameter Group<br>4. Email Group<br>5. Simple Ping<br>0. Return to previous menu                        |
| Please Enter Your Choice => 2                                                                                                   |
| +======+<br>  [ Control Group Configuration Menu ]  <br>+====+                                                                  |
| 1. Administrator Username : admin<br>2. Administrator Password : *<br>3. BOTTP/DHCP Control : Disabled                          |
| 4. IFIF Upgrade Control : Enabled<br>5. PING Echo Control : Enabled<br>6. Input Phase Detection : Disabled<br>7. Talmet Control |
| 8. HTTP Control<br>9. SNMP Control<br>0. Return to previous menu                                                                |
| Please Enter Your Choice = 2                                                                                                    |
| Connected 00:01:38 Auto detect 9600 8-N-1 SCRCLL CAPS NUM Capture Print echo EN English (United States) 👔 🕻                     |

6. Then select the second option (Administrator Password) to change the admin password as you desire.

- 6. Turn off the IPS-0008 system.
- 7. Move the Jumper back to normal location.
- Put the IPS-0008 housing back and then use new administrator password to login IPS-0008.